# eSERVICES

**HOW TO:** Apply for an Operating Permit

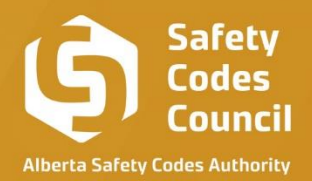

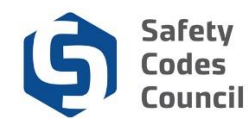

# Table of Contents

| Арр | lying for Yearly Permits                              | 3  |
|-----|-------------------------------------------------------|----|
|     | Review My Site Information                            | 4  |
|     | Approving Site Information                            | 5  |
|     | Complete Payment                                      | 7  |
|     | Submitting a Request to Update Site Information       | 10 |
| Ope | rating Permits for Newly Added Tanks                  | 16 |
|     | Application Process                                   | 17 |
|     | Invoice for Newly Added Tanks                         | 17 |
|     | Completing Payment                                    | 18 |
| Yea | rly Operating Permits – Overview of Fields & Sections | 22 |
|     | Owner Details                                         | 24 |
|     | Operating Permit List                                 | 24 |
|     | Site List                                             | 25 |
|     | Site Details                                          | 25 |
|     | Review                                                | 27 |
|     | Comments                                              | 28 |
|     | Uploaded Documents                                    | 28 |
|     | History                                               | 29 |

.....

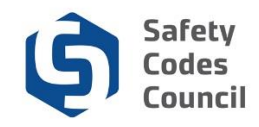

# **Operating Permit**

This walks you through the steps to obtain an operating permit. Operating permits belong to the Site and it is the site owner's responsibility to pay for their operating permit to operate those tanks within a site.

The operating permit applications can only be completed by Site Owners.

There are two scenarios where an operating permit is required/obtained and these are;

- Yearly Operating Permits,
- Operating Permits for newly added tanks

**Note:** It is extremely important that **Site Owners** review the site information for each tank displayed during the Yearly Operating Permit review period.

You have the option to either **Approve** the site & tank information displayed, or ask for a **Review** of the details if they are incorrect. The process to complete the review & application will be covered in more detail below.

# Applying for Yearly Operating Permits

- 1. Go to the Safety Codes Council website <u>https://www.safetycodes.ab.ca/</u>
- Select the <u>eServices</u> tab to take you to the home page, or alternatively use this link <u>https://eservices.safetycodes.ab.ca/</u>
- 3. Click Sign In or Create Account from the left hand menu
- Access the operating permit application from either the "In Progress Application" section on the dashboard by selecting the go-to button, or by selecting the "My Site Information" tab on the left hand menu

| Safety Codes Council                                                                                                    |                         |                        |                  |                  |        |         |              | eSe                   | rvices |
|----------------------------------------------------------------------------------------------------|-------------------------|------------------------|------------------|------------------|--------|---------|--------------|-----------------------|--------|
| ■ Navigation                                                                                                    |                         |                        |                  |                  |        | Welcome |              | 🎝 Sign out 🕩          | Ħ      |
| HOME ACCOUNT INFORMATION My Contact Information Change Password Style Password Change Informations                                        | In Progress Application |                        |                  |                  |        |         | Search       |                       | ď      |
| My Records  My Site Information  2                                                                                                    | Requestor               | Application Type       | Application Date | Status           | Notes  |         | Go-To button | Commands              |        |
| <ul> <li>STORAGE TANK MANAGEMENT</li> <li>Storage Tank System Work Permit</li> <li>Storage Tank System Removal and Work Permit</li> </ul> |                         | STS Operational Permit | Sep 29, 2022     | In Progress      |        |         |              | 2                     |        |
| Storage Tank System Removal Permit     PERMIT SEARCH                                                                                      | к с <b>()</b> > э       |                        |                  |                  |        |         |              | 1 of 1 pages (2       |        |
| Storage Tank Search Request     CONTACT                                                                                                   | Submitted Application   |                        |                  |                  |        |         |              |                       |        |
|                                                                                                    |                         |                        |                  |                  |        |         |              |                       | ۹      |
|                                                                                                    | Requestor               | Application Type       | Permit #         | Application Date | Status | Notes   |              | Commands              |        |
|                                                                                                    | No records to display   |                        |                  |                  |        |         |              |                       |        |
|                                                                                                    |                         |                        |                  |                  |        |         |              | 0 of 0 pages (0 item) | +      |
|                                                                                                    | Closed Application      |                        |                  |                  |        |         |              |                       |        |
|                                                                                                    |                         |                        |                  |                  |        |         |              |                       | ۹.     |
|                                                                                                    | Requestor               | Application Type       | Application Date | Status           | Notes  |         |              | Commands              |        |
|                                                                                                    | No records to display   |                        |                  |                  |        |         |              |                       |        |
|                                                                                                    |                         |                        |                  |                  |        |         |              | 0 of 0 pages (0 item) | 1      |
|                                                                                                    |                         |                        |                  |                  |        |         |              |                       |        |
|                                                                                                    |                         |                        |                  |                  |        |         |              |                       |        |
| © 2022 Safety Codes Council                                                                                                    |                         |                        |                  |                  |        |         |              |                       |        |

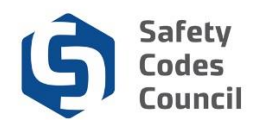

5. This will take you to the "My site Information" landing page

| Safety Codes Council                                                                                                    |                                                                                                    |                        |                         |                 |                    |            | e Servic     |
|----------------------------------------------------------------------------------------------------|----------------------------------------------------------------------------------------------------|------------------------|-------------------------|-----------------|--------------------|------------|--------------|
|                                                                                                    |                                                                                                    |                        |                         |                 | We                 | come, 🎒    | Sign out 🔂 🏋 |
| HOME     ACOUNT RAYORMATION     M. My Contact Information     Compropresend     Sup FranceLife Interactions     Sup Areaced: Interactions     My My Revolution     Sup Areaced: Interactions     Sup Areaced:     Sup Areaced: Interactions     Sup Areaced: Interactions     S | My Site Information           Gener #           Gener # | TOTAS INNU             |                         |                 |                    |            |              |
| <ul> <li>Storage Tank System Removal and Work Permit</li> <li>Storage Tank System Removal Permit</li> </ul>                                                                                                    |                                                                                                    |                        |                         |                 |                    | EXPO       | RT TO EXCEL  |
| Q PERMIT SEARCH  Storage Tank Search Request                                                                                                    |                                                                                                    | National States        |                         | for the former  | Hold               | Search     | ٩            |
| CONTACT                                                                                                    | Details Site #                                                                                                    | Municipality Site Name | Site Address            | Pacility Status | Certificate Owner# | Owner Name | A            |
|                                                                                                    | C                                                                                                    |                        |                         |                 |                    |            | Ŧ            |
|                                                                                                    |                                                                                                    |                        |                         |                 |                    | 1 of 1 pa  | jes          |
|                                                                                                    | Comments                                                                                                    |                        |                         |                 |                    |            |              |
|                                                                                                    |                                                                                                    |                        |                         |                 |                    |            |              |
|                                                                                                    | Uploaded Documents                                                                                                    |                        |                         |                 |                    |            |              |
|                                                                                                    |                                                                                                    |                        |                         |                 |                    |            | ٩.           |
|                                                                                                    | Document Name                                                                                                    | Date Uploaded          | Uploaded By             |                 |                    | Delete Do  | cument       |
|                                                                                                    | No records to display                                                                                                    |                        |                         |                 |                    |            | ÷            |
|                                                                                                    |                                                                                                    |                        |                         |                 |                    | 0 of 0 pag | es (0 item)  |
|                                                                                                    | Enter File Name                                                                                                    |                        | SELECT FILE UPLOAD FILE |                 |                    |            |              |

#### **Review My Site Information**

- 6. Verify all the Owner details are accurate
- 7. Review the information on the "Operating Permit List" tab for accuracy
- This "Operating Permit List" tab shows only sites belonging to the Owner <u>that qualify and will</u> need an operating permit.
  - a. Site details can be exported to excel to for a more detailed review by using the "Export to excel" button,
- 9. The tank(s) must fall into one of the categories below to be displayed on this operating permit list page;
  - a. The site must be active
  - b. All Underground Storage Tank (UST)
  - c. Any Aboveground Storage Tank (AST) that is 2500 Liters or larger
    - i. **Note:** each compartment of multi-compartment tanks is defined in the National Fire Code 2019 Alberta Edition as an individual storage tank.
- 10. Review the information on the **"Site list"** tab for accuracy
  - a. Site details can be exported to excel to for a more detailed review by using the "Export to excel" button,
- 11. This **"Site list"** tab shows <u>all the sites</u> you (The Owner) own and may contain sites that do not qualify for an operating permit.
- 12. Select the go-to button to go to a specific site

| Ourse Dataila           |                               |          |              |              |                             |              |        |              |          |
|-------------------------|-------------------------------|----------|--------------|--------------|-----------------------------|--------------|--------|--------------|----------|
| Owner Details           |                               |          |              |              |                             |              |        |              |          |
| Owner Name              |                               |          |              |              |                             |              |        |              |          |
| Owner Address:          |                               |          |              |              | Export to                   | excel button |        |              |          |
| Owner Details:          |                               |          |              |              |                             |              |        |              |          |
| OPERATIONAL PERMIT LIST | SITE LIST SITE DETAILS REVIEW | w        |              |              |                             |              | ~      |              |          |
|                         |                               |          |              |              |                             |              |        |              |          |
|                         |                               |          |              |              |                             |              |        | EXPORT TO E  | EXCEL    |
| Go-to button            |                               |          |              |              |                             |              | Search | EXPORT TO E  | CXCEL    |
| Go-to button            | Municipality Sit              | ite Name | Site Address | Faci         | lity Hold<br>us Certificate | Owner #      | Search | EXPORT TO E  | Q        |
| Go-to button            | Municipality Si               | ite Name | Site Address | Faci<br>Stat | lity Hold<br>us Certificate | Owner #      | Search | EXPORT TO EX | CEL<br>Q |
| Go-to button            | Municipality Si               | ite Name | Site Address | Faci         | iity Hold<br>is Certificate | Owner #      | Search | EXPORT TO E  |          |

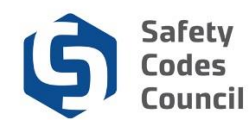

- 13. Review the details on the site and verify the information is accurate
- 14. If no changes required on a specific site, continue from step 16.
- 15. If any changes are required, go to step 37
- 16. If you have more than 1 site, complete the review steps on all applicable sites
- 17. If no changes required on any site, go back to the "Operating Permit List" tab
- 18. Scroll to the bottom of the screen to find the approve button under the history section,

#### **Approving Site Information**

- 19. Select the "Approve" button
  - a. Do <u>NOT</u> enter any comments or upload any documents if no changes required, as this will remove the ability to "Approve" the application
  - b. If any text has been entered on either the comments section on the operating permit list page or on a specific site, you will not be able to approve that application until you submit the application, and the review has been completed by ASCA Tanks team
  - c. You are able to delete the comments and delete any uploaded documents at this point (from where the data was captured), if you now decide the approve the details.
  - d. All comments and attached documents MUST be removed to display the "Approve" button again
  - e. Once approved, no more changes can be made for review

| History     |                  |      |                |          |
|-------------|------------------|------|----------------|----------|
|             |                  |      | Search         | ٩        |
| Submit Date | Event Title      | Year | Open Document  |          |
| Sep 29,2022 | Site Review Open | 2023 |                |          |
| к к 🚺 > эг  |                  |      | 1 of 1 pages ( | (1 item) |
|             | APPROVE          |      |                |          |

- 20. Once the **"Approve"** button has been selected, you will need to confirm that you want to go ahead with approving the information displayed
- 21. An email notification will be sent to your email confirming the approval

| Reply R                                | Reply All G Forward<br>No Reply<br>[INTERNAL] Site Information for Site Owner<br>Available.                  | has been Approved. Invoice is                                                     |
|----------------------------------------|----------------------------------------------------------------------------------------------------|-----------------------------------------------------------------------------------|
| To<br>Cc                               |                                                                                                    | ~                                                                                 |
| Owner:<br>Thank you                    | Owner Contact:<br>for approving your Tank Information for your site(s).                                      |                                                                                   |
| You can fir<br>section. Or<br>Records. | nd a copy of your Invoice in eServices under your 'My<br>nce payment is completed, your Operational Permit w | / Financial Transactions' - Open Invoice<br>ill be available to download under My |

- 22. An invoice is created for your operating permit, and a confirmation message will be displayed
- 23. You will be redirected to the checkout page to complete your payment
- 24. You can decide **not to make the payment at this point**, and return at a later time/date to add the payment going through the "My Financial Transactions" section.

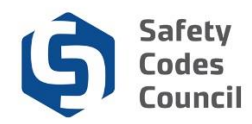

- 25. To continue with the payment, go to step 27
- 26. To cancel the payment at this point, follow the steps below;
  - a. Select the "Cancel" button

| 🕼 Safety Codes Council                                                                                      |                           |                               |                                                       |          |                            |       |            |                     |              | eService     |
|----------------------------------------------------------------------------------------------------|---------------------------|-------------------------------|-------------------------------------------------------|----------|----------------------------|-------|------------|---------------------|--------------|--------------|
| ■ Navigation                                                                                                |                           |                               |                                                       |          |                            |       |            | Welcome, Superma    | n superman 🎝 | Sign out 🕩 🎽 |
| # HOME<br>O ACCOUNT INFORMATION                                                                             | Order Information         |                               |                                                       |          |                            |       |            |                     |              |              |
| My Contact Information  Change Password  My Financial Transactions                                          | Total Amount*<br>\$24.20  |                               |                                                       |          |                            |       |            |                     |              |              |
| My Records                                                                                                  | Availble Payment Methods: | Credit Card                   | Cheque                                                | O EFT    | <ul> <li>Credit</li> </ul> |       |            |                     |              |              |
| <ul> <li>STORAGE TANK MANAGEMENT</li> <li>Storage Tank System Work Permit</li> </ul>                        | Invoice Type              | Status                        | Invoi                                                 | e Number | Total Fee                  |       | Total Levy | Inve                | ice Date     |              |
| <ul> <li>Storage Tank System Removal and Work Permit</li> <li>Storage Tank System Removal Permit</li> </ul> | Search                    |                               | S017                                                  | 624      | \$22.00                    |       | \$2.20     | Sep                 | 29, 2022     |              |
| Q, PERMIT SEARCH                                                                                            |                           |                               |                                                       |          |                            |       |            |                     |              |              |
| Storage Tank Search Request                                                                                 | Customer Note             |                               |                                                       |          |                            |       |            |                     |              |              |
| CONTROL                                                                                                    |                           |                               |                                                       |          |                            |       |            |                     | 4            |              |
|                                                                                                    | Billing Information       |                               |                                                       |          |                            |       |            |                     |              |              |
|                                                                                                    | PO                        |                               |                                                       |          |                            |       |            |                     |              |              |
|                                                                                                    | First Name*<br>Superman   |                               |                                                       |          | Last Name*<br>superman     |       |            |                     |              |              |
|                                                                                                    | Company Name              |                               |                                                       |          |                            |       |            |                     |              |              |
|                                                                                                    | Phone                     |                               | Applicant Email (Read-only)<br>superman2022@mailinato | .com     |                            | CC To |            |                     |              |              |
|                                                                                                    | Address*:                 |                               |                                                       |          |                            |       |            |                     |              |              |
|                                                                                                    | City                      | Select a Province Postal Code |                                                       |          |                            |       |            |                     |              |              |
|                                                                                                    |                           |                               |                                                       |          |                            |       |            | PROCESS TRANSACTION |              |              |
|                                                                                                    |                           |                               |                                                       |          |                            |       |            |                     | CA           | 100          |
| © 2022 Safety Codes Council                                                                                 |                           |                               |                                                       |          |                            |       |            |                     |              |              |

b. Confirm that you will like to cancel the payment process at this moment

|                  | Cancel Payment ×                                                                                                    |   |
|------------------|----------------------------------------------------------------------------------------------------|---|
| Note<br>Search F | Are you sure you want to exit the payment process?<br>You can make the payment later from the "My Financial Transactions" page. |   |
|                  | ок                                                                                                    |   |
| iformat          | CANCEL                                                                                                    | J |
|                  |                                                                                                    |   |
|                  |                                                                                                    |   |

- c. This will redirect you to the "My Financial Transactions" page,
  - i. You can access this page anytime from the left hand menu
- d. To make the payment from this page, follow the steps below;
  - i. Go to the My Open Invoices section
  - *ii.* Identify the application to be submitted
    - a. The payment status on the application will be "Pending Payment"
    - b. The invoice can be printed out from this section
    - 2. Select the Add to Cart button on the application
    - 3. You will be redirected to the checkout page
    - 4. You have the option to make the payment or cancel and return at a later time

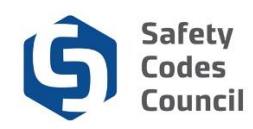

#### **Complete Payment**

- 27. To complete the payment, complete the order/billing information
- 28. Select a payment method
- 29. There are a number of available payment options, and the one available to you may differ as per the instructions below;

|                                                                                                |                       |                   |                                                      |            |            |       |            |                    | eServices         |
|------------------------------------------------------------------------------------------------|-----------------------|-------------------|------------------------------------------------------|------------|------------|-------|------------|--------------------|-------------------|
| ■ Navigation                                                                                   |                       |                   |                                                      |            |            |       |            |                    | an 🎝 Sign out 🕩 🏋 |
| HOME     Order     Order                                                                       | er Information        |                   |                                                      |            |            |       |            |                    |                   |
| My Contact Information     Total /     Change Password     S242     Mit Elemental Transactions | Amount*<br>20         |                   |                                                      |            |            |       |            |                    |                   |
| My Records Avail                                                                               | ible Payment Methods: | Credit Card       | O Cheque                                             | O EFT      | 🔿 Credit   |       |            |                    |                   |
| STORAGE TANK MANAGEMENT     Im     Storage Tank System Work Permit                             | nvoice Type           | Status            | Invo                                                 | ice Number | Total Fee  |       | Total Levy | Invoice Date       |                   |
| Storage Tank System Removal and Work Permit     Se     Storage Tank System Removal Permit      | Search                |                   | S01                                                  | 7624       | \$22.00    |       | \$2.20     | Sep 29, 2022       |                   |
| Q PERMIT SEARCH                                                                                |                       |                   |                                                      |            |            |       |            |                    |                   |
| V Storage Lank Search Request Cus                                                              | ustomer Note          |                   |                                                      |            |            |       |            |                    |                   |
|                                                                                                |                       |                   |                                                      |            |            |       |            | <u>A</u>           |                   |
| Bill                                                                                           | lling Information     |                   |                                                      |            |            |       |            |                    |                   |
| PO                                                                                             | 0                     |                   |                                                      |            |            |       |            |                    |                   |
| First                                                                                          | rst Name*             |                   |                                                      |            | Last Name* |       |            |                    |                   |
| Cor                                                                                            | ompany Name           |                   |                                                      |            | soperman   |       |            |                    |                   |
| Pho                                                                                            | hone                  |                   | Applicant Email (Read-only)<br>superman2022@mailinab | or.com     |            | CC To |            |                    |                   |
| Add                                                                                            | ádress*:              |                   |                                                      |            |            |       |            |                    |                   |
| City                                                                                           | ty Select a Pro       | vince Postal Code |                                                      |            |            |       |            |                    |                   |
|                                                                                                |                       |                   |                                                      |            |            |       | P          | ROCESS TRANSACTION |                   |
|                                                                                                |                       |                   |                                                      |            |            |       |            |                    | 0.000             |
| © 2002 Rafeby Codes Council                                                                    |                       |                   |                                                      |            |            |       |            |                    | -                 |

#### a. Credit card:

- i. This payment option is available to all logged in users
- ii. Using this payment method will submit your application immediately the payment is made on eServices
- iii. You will receive a confirmation email when the application has been successfully submitted.
- iv. This application can be found on the **"Submitted Application"** section on the eServices home page after payment has been made
- v. Credit card payments have a max limit of \$2,500.00.

- 1. Any payment higher than the \$2,500.00 limit, will need to be made via cheque or EFT.
- 2. You can print out your receipt and invoice at any time from the "My Closed Invoices" section on the "My Financial Transactions" page

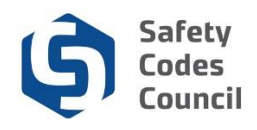

|                | Payme              | Payment Completed – Receipt Available for ASCA Tanks Application |                     |                                                                                       |  |  |  |  |  |  |  |
|----------------|--------------------|------------------------------------------------------------------|---------------------|---------------------------------------------------------------------------------------|--|--|--|--|--|--|--|
| To             | supe               | superman2022                                                     |                     |                                                                                       |  |  |  |  |  |  |  |
| From           | noreț              | noreply@safetycodes.ab.ca                                        |                     |                                                                                       |  |  |  |  |  |  |  |
| Received       | 2022               | 2022-09-29 08:19:42                                              |                     |                                                                                       |  |  |  |  |  |  |  |
| HTML           | JSON               | RAW                                                              | LINKS               | ATTACHMENTS                                                                           |  |  |  |  |  |  |  |
| Thank you for  | completing your    | payment. Your ap                                                 | plication has now b | been submitted to ASCA.                                                               |  |  |  |  |  |  |  |
| You can down   | load a copy of you | ır receipt by loggi                                              | ing into your eServ | vice's account <u>here</u> and clicking on My Financial Transactions > Closed Invoice |  |  |  |  |  |  |  |
| If you have an | y questions regard | ling your applicat                                               | ion, please contact | t ASCA Tanks at <u>ascatanks@safetycodes.ab.ca</u> or 1-888-413-0099.                 |  |  |  |  |  |  |  |

#### b. Cheque:

- i. This payment option is available to all logged in users
- ii. Using this payment method will put the application in a **hold**, and processing of the application will only begin when the **cheque** has been received and cleared.
  - 1. It is your responsibility to send in the cheque to the Council's Accounting department using the details provided on the invoice.
- iii. You can print out the invoice when you select the cheque option by following the steps below;
  - 1. Login to eServices
  - 2. Select the **"My Financial Transactions"** page from the left hand menu
  - 3. Identify the application to be submitted
    - a. The payment status on the application will be "Pending Payment"
  - 4. Open the PDF and print out the invoice
- iv. This application can be found on the "In Progress Applications" section on the eServices home page
- v. Once the Council's Accounting team receives your payment, they will process the payment and apply the payment to the application
- vi. You will receive a confirmation email when the payment has been successfully applied to your application, which will submit your application for processing
- vii. The ASCA Tanks team will begin working on the application only after the payment has been applied by the Council's Accounting team
  - 1. Any payment higher than the \$2,500.00 credit card limit, will need to be made via cheque or EFT.
  - 2. You can print out your receipt and invoice at any time from the "My Closed Invoices" section on the "My Financial Transactions" page

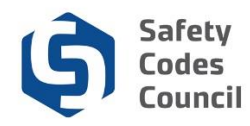

|                                                                            | Application Not Complete – Awaiting Paymen                                                                                                    |     |       |             |  |  |  |  |  |  |
|----------------------------------------------------------------------------|----------------------------------------------------------------------------------------------------|-----|-------|-------------|--|--|--|--|--|--|
| To<br>From<br>Sending IP<br>Received                                       | superman2022<br>noreply@safetycodes.ab.ca<br>209.90.176.40<br>2022-09-29 08:20:27                                                                                                    |     |       |             |  |  |  |  |  |  |
| HTML                                                                       | JSON                                                                                                    | RAW | LINKS | ATTACHMENTS |  |  |  |  |  |  |
| Hello Superman<br>Your eServices a<br>If cheque was se<br>If EFT was selec | HIML       JSON       RAW       LINKS       ATTACHMENTS         Hello Superman superman,       Your eServices application(s) will be submitted once payment has been received.       If cheque was selected as form of payment, please make cheques payable to Safety Codes Council and mail to: 500, 10405 Jasper Ave, Edmonton T5J 3N6         If EFT was selected as form of payment, please contact accounting@safetycodes.ab.ca       for EFT information. |     |       |             |  |  |  |  |  |  |

- c. EFT:
  - i. This payment option is available to all logged in users
  - ii. Using this payment method will put the application in a **hold**, and processing of the application will only begin when the **EFT** has been received and cleared.
    - 1. It is your responsibility to send in the EFT to the Council's Accounting department using the details provided on the invoice.
  - iii. You can print out the invoice when you select the EFT option by following the steps below;
    - 1. Login to eServices
    - 2. Select the "My Financial Transactions" page from the left hand menu
    - 3. Identify the application to be submitted
      - a. The payment status on the application will be "Pending Payment"
    - 4. Open the PDF and print out the invoice
  - iv. This application can be found on the "In Progress Applications" section on the eServices home page
  - v. Once the Council's Accounting team receives your payment, they will process the payment and apply the payment to the application
  - vi. You will receive a confirmation email when the payment has been successfully applied to your application, which will submit your application for processing
  - vii. The ASCA Tanks team will begin working on the application only after the payment has been applied by the Council's Accounting team
  - viii. Note that payments above \$2,500.00 can only be made via cheque or EFT.
    - 1. Any payment higher than the \$2,500.00 credit card limit, will need to be made via cheque or EFT.
      - 2. You can print out your receipt and invoice at any time from the "My Closed Invoices" section on the "My Financial Transactions" page

#### d. Credit:

- i. This payment option is restricted to only specified users
- ii. If this option is available to you when checking out, selecting this option will submit your application for processing by the ASCA Tanks team

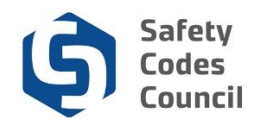

- iii. You will receive a confirmation email when you select this payment option
- iv. This application can be found on the "**Submitted Applications**" section on the eServices home page

|                  | Application Not Complete – Awaiting Payment                                                                                 |                         |                           |                                    |  |  |  |  |  |
|------------------|----------------------------------------------------------------------------------------------------|-------------------------|---------------------------|------------------------------------|--|--|--|--|--|
| To<br>From       | superman2022<br>noreply@safetycodes.ab.ca                                                                                   |                         |                           |                                    |  |  |  |  |  |
| Received         | 2022-09-29 08:17:32                                                                                                    |                         |                           |                                    |  |  |  |  |  |
|                  |                                                                                                    |                         |                           |                                    |  |  |  |  |  |
| HTML             | JSON                                                                                                    | RAW                     | LINKS                     | ATTACHMENTS                        |  |  |  |  |  |
| Hello Supermar   | 1 superman,                                                                                                    |                         |                           |                                    |  |  |  |  |  |
| Your STS Searc   | h Request applic                                                                                                    | ation has been su       | bmitted as credit v       | was selected as a form of payment. |  |  |  |  |  |
| However, paym    | ent will be requi                                                                                                    | red.                    |                           |                                    |  |  |  |  |  |
| If issuing chequ | If issuing cheque, please make cheques payable to Safety Codes Council and mail to: 500, 10405 Jasper Ave, Edmonton T5J 3N6 |                         |                           |                                    |  |  |  |  |  |
| If paying via EF | T, please contac                                                                                                    | t <u>accounting@saf</u> | <u>etycodes.ab.ca</u> for | EFT information                    |  |  |  |  |  |
|                  |                                                                                                    |                         |                           |                                    |  |  |  |  |  |

- 30. After selecting your payment method, select process transaction
- 31. Payment information will now be submitted
- 32. You will receive a confirmation email

#### a. Confirmation message will differ based on your payment method selected above

- 33. Go back to eServices
- 34. Select the "Home" section on the left hand side menu,

#### **Operating Permit Available**

- 35. Select the "My Records" section on the left hand side menu,
  - a. If payment was not made by credit card, your records will <u>ONLY</u> be updated when your payment has been applied by the Accounting team, and you receive the confirmation of payment
- 36. The operating permit certificate will be displayed as a PDF document by scrolling all the way to the right and opening the pdf.
  - Any existing operating permit certificates will be moved to the "Historical Records" section by December 31<sup>st</sup>
  - b. If you have multiple sites, each site will have it's operating permit for download

#### **Submitting a Request to Update Site Information**

<u>Note:</u> (following this process will disable the <u>"Approve"</u> button until the review is completed by the ASCA Tanks team)

- 37. If changes are required on a site, there are a few options to provide feedback;
  - a. <u>Option 1</u> Enter comments within the "Comments" section on the "My Site Information" page
    - i. Go to the "My Site Information" page

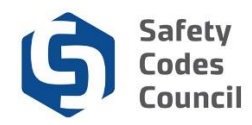

- ii. Go to comments section
- iii. Enter details into the comments field

| Safety Codes Council                                                                                                    |                                                                                          |                        |                  |                 |                       |          | e Service              |
|----------------------------------------------------------------------------------------------------|------------------------------------------------------------------------------------------|------------------------|------------------|-----------------|-----------------------|----------|------------------------|
| Navigation                                                                                                    |                                                                                          |                        |                  |                 |                       | Welcome, | 🎝 Sign out 🕪 🕱         |
| HOME     ACCOUNT INFORMATION     My Contact Information     Charge Password     My Facoult Transactions     My Facoult Transactions     My Facoult Transactions     My Facoult | My site information<br>Owner Details<br>Owner Ritters:<br>Owner Addres<br>Owner Details: |                        |                  |                 |                       |          |                        |
| STORAGE TANK MANAGEMENT     Storage Tank System Work Permit     Storage Tank States Removed and Work Remot                                                                     | OPERATIONAL PERMITLIST SITE LIST                                                         | SITE DETAILS REVIEW    |                  |                 |                       |          | EXPORT TO EXCEL        |
| Storage Tank System Removal Permit     PERMIT SEARCH                                                                                                    |                                                                                          |                        |                  |                 |                       |          | Search Q,              |
| Storage Tank Search Request     CONTACT                                                                                                    | Details Site 4                                                                           | Municipality Site Name | Site Address     | Facility Status | Hald Certificate Over | w 1      | Ourse Hame             |
|                                                                                                    | 8                                                                                        |                        |                  |                 |                       |          | · •                    |
|                                                                                                    | н к 🔕 э. н                                                                               |                        |                  |                 |                       |          | 1 of 1 pages (2 items) |
|                                                                                                    | Comments                                                                                 |                        |                  |                 |                       |          |                        |
|                                                                                                    |                                                                                          |                        |                  |                 |                       |          |                        |
|                                                                                                    | Opioaded Documents                                                                       |                        |                  |                 |                       |          |                        |
|                                                                                                    | Decument Name                                                                            | Date Uploaded          | Uploaded By      |                 |                       |          | Delete Decument        |
|                                                                                                    | No records to display                                                                    |                        |                  |                 |                       |          | ÷                      |
|                                                                                                    | R C F H                                                                                  |                        |                  |                 |                       |          | 0 of 0 pages (0 item)  |
|                                                                                                    |                                                                                          |                        | SELECT FILE      |                 |                       |          |                        |
|                                                                                                    | Note: Do not use special characters: 02/97/04                                            |                        |                  |                 |                       |          |                        |
|                                                                                                    | History                                                                                  |                        |                  |                 |                       |          | Team of                |
|                                                                                                    |                                                                                          | Evbreit Date           | Event Tide       |                 | Year                  |          | Open Document          |
|                                                                                                    |                                                                                          | Sep 29,2022            | Site Review Open |                 | 2023                  |          |                        |
|                                                                                                    |                                                                                          |                        |                  | ADDRIVE.        |                       |          | 1 of 1 pages (1 item)  |
| © 2022 Safety Codes Council                                                                                                    |                                                                                          |                        |                  |                 |                       |          |                        |

- b. <u>Option 2</u> Enter site specific comments on each site using the "Comments" section below the tank information section
  - i. Select the details button of a specific site from either the "Operating Permit List" or "Site List" tab
  - ii. Scroll to the "Tank Information" section
  - iii. Enter details into the comments field

| HOME     ACCOUNT INFORMATION                                                                             | Name                 |              |            | Details        |             |                            |                            |          |                           |                              |    |
|----------------------------------------------------------------------------------------------------|----------------------|--------------|------------|----------------|-------------|----------------------------|----------------------------|----------|---------------------------|------------------------------|----|
| My Contact Information Change Password My Financial Transactions My Records AM My Site Information       | Address              |              |            |                |             |                            |                            |          |                           |                              |    |
| STORAGE TANK MANAGEMENT                                                                                  | Location Information |              |            |                |             |                            |                            |          |                           |                              |    |
| <ul> <li>Storage Tank System Work Permit</li> <li>Storage Tank System Removal and Work Permit</li> </ul> | Lot/Block/Plan       |              |            |                |             |                            | ATS Description (Standard) |          |                           |                              |    |
| <ul> <li>Storage Tank System Removal Permit</li> </ul>                                                   | Lot                  |              | Block      | Plan           |             |                            | LSD                        | OTR      |                           | SEC                          |    |
| Q PERMIT SEARCH                                                                                          |                      |              |            |                |             |                            |                            |          |                           |                              |    |
| Storage Tank Search Request                                                                              | Lst/Block/Plan       |              |            |                |             |                            | Address                    |          |                           |                              |    |
| CONTACT                                                                                                  | THE                  |              | 050        | 1/50           |             |                            | Addinase.                  |          |                           |                              |    |
|                                                                                                    | 1102                 |              | REG.       | Sec.4          |             |                            | Maareee                    |          |                           |                              |    |
|                                                                                                    |                      |              |            |                |             |                            |                            |          |                           |                              |    |
|                                                                                                    | Tank Information     |              |            |                |             |                            |                            |          |                           |                              |    |
|                                                                                                    |                      |              |            |                |             |                            |                            |          |                           |                              | ٩, |
|                                                                                                    | Tank Type            | Tank Serial# | Split Tank | Cust. Tank No. | Tank Status | Installation<br>Year/Month | Tank Material              | Contents | Tank Construction<br>Spec | Specification<br>Description |    |
|                                                                                                    |                      |              |            |                |             |                            |                            |          |                           |                              |    |
|                                                                                                    | к с 🚺 э              | ) I          |            |                |             |                            |                            |          |                           | 1 of 1 pages                 |    |
|                                                                                                    | Comments:            |              |            |                |             |                            |                            |          |                           |                              |    |
|                                                                                                    |                      |              |            |                |             |                            |                            |          |                           |                              |    |
|                                                                                                    |                      |              |            |                |             | B.LOW                      |                            |          |                           |                              |    |
|                                                                                                    |                      |              |            |                |             | BACK                       |                            |          |                           |                              |    |
|                                                                                                    |                      |              |            |                |             |                            |                            |          |                           |                              |    |

- c. Option 3 Upload a document (Operating Permit List Data Export)
  - i. Use the "Export to Excel" button on "Operating Permit List" ,or "Site List" tab
  - ii. Go to the "Operating Permit List" or "Site List" tab
  - iii. Select the "Export to Excel" button
  - iv. Open the excel document

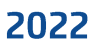

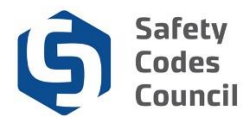

- v. Complete the review of the sites
- vi. Add comments to the sites that need to be updated
- vii. Save document on your local device
- viii. Go to the "Operating Permit List" tab
- ix. Scroll to the "Uploaded Documents" section
- x. Select the file from your local device
- xi. Rename and upload the file
  - Note: Using the "Export to Excel" button on the "Site List" section on the "Operating Permit List" or "Site List" tabs will display all sites (if you have more than 1 site), while using the "Export to Excel" button on the "Site Details" tab of a specific site, will only show information for that site.
  - 2. If changes are made directly on the excel document, you <u>MUST</u> provide details of these changes within the comments section e.g. use a different font color, tracked changes or any identifiable means for the ASCA Tanks team to identify the changes that have been made to the document

| 🕼 Safety Codes Council                                                                                                    |                                                                                                    |                                     |                                |                              | e Services             |
|----------------------------------------------------------------------------------------------------|----------------------------------------------------------------------------------------------------|-------------------------------------|--------------------------------|------------------------------|------------------------|
| Navigation                                                                                                    |                                                                                                    |                                     |                                | Welcome,                     | 🎝 Sign out 🕀 💘         |
| HOME     ACCOUNT INFORMATION     ACCOUNT INFORMATION     My Contact Information     Charge Password     S My Frances     My Records     My Records     My Records     My Records | My Stie Information General Advances General Advances Gen |                                     |                                |                              | ^                      |
| STORAGE TANK MANAGEMENT     Storage Tank System Removal and Work Permit     Storage Tank System Removal and Work Permit     Storage Tank Sector Removal Permit                   | OVERATIONS, PERMIT LET STIT DETAILS REVER                                                                                                    |                                     |                                |                              | EXPORT TO EXCEL        |
| Q, PERMIT SEARCH<br>© Storage Tank Search Request                                                                                                    | Dearls Dec # Municipality Declare                                                                                                    | Die Adress                          | Facility Datus Hold Desificate | Search<br>Owner # Owner Name | 0,<br>e                |
| C CONTACT                                                                                                    | 8<br>8                                                                                                    |                                     |                                |                              | Ĵ                      |
|                                                                                                    | n c 💽 > n<br>Comments                                                                                                    |                                     |                                |                              | 1 of 1 pages (2 items) |
|                                                                                                    |                                                                                                    |                                     |                                |                              |                        |
|                                                                                                    | Uploaded Documents                                                                                                    |                                     |                                | face.                        |                        |
|                                                                                                    | Document/Name Date Option                                                                                                    | Uploaded By                         |                                |                              | Delete Decument        |
|                                                                                                    | No records to display                                                                                                    |                                     |                                |                              | C of 0 pages (0 item)  |
|                                                                                                    | Eres File laws.                                                                                                    | SELECT FILE UPLOAD FILE             |                                |                              |                        |
|                                                                                                    | Real Do not all an applicate downlows (1/297-w) History                                                                                                    |                                     |                                |                              |                        |
|                                                                                                    |                                                                                                    |                                     |                                | Search                       | ۹.                     |
|                                                                                                    | Index Eller<br>Sep 29.2022                                                                                                    | it ben it Trile<br>Site Review Open | 2023                           |                              | Open Document          |
|                                                                                                    | H < 🕘 > H                                                                                                    | APPROVE                             |                                |                              | 1 of 1 pages (1 item)  |
| @ 2022 Safety Codes Council                                                                                                    |                                                                                                    |                                     |                                |                              |                        |

#### d. Option 4 – Upload a document (Site Specific Data Export)

- i. Use the "Export to Excel" button on the "Site Details" tab
- ii. Select the details button of a specific site from either the "**Operating Permit** List" or "Site List" tab
- iii. This will open up a specific site
- iv. Select the "Export to Excel" button at the top right of the page
- v. Open the excel document
- vi. Complete the review of the sites
- vii. Add comments to the sites that need to be updated
- viii. Save document on your local device
- ix. Go to the "Operating Permit List" tab
- x. Scroll to the "Uploaded Documents" section
- xi. Select the file from your local device

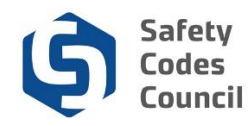

- xii. Rename and upload the file
  - Note: Using the "Export to Excel" button on the "Site List" section on the "Operating Permit List" or "Site List" tabs will display all sites (if you have more than 1 site), while using the "Export to Excel" button on the "Site Details" tab of a specific site, will only show information for that site.
  - 2. If changes are made directly on the excel document, you <u>MUST</u> provide details of these changes within the comments section e.g. use a different font color, tracked changes or any identifiable means for the ASCA Tanks team to identify the changes that have been made to the document

| Safety Codes Council                                                                                                    |                                                |                 |                            |                       | eServices        |
|----------------------------------------------------------------------------------------------------|------------------------------------------------|-----------------|----------------------------|-----------------------|------------------|
| ≡ Navigation                                                                                                    |                                                |                 |                            | Welcome,              | 🛃 Sign out 🕩 🏋   |
| HOME     HOME     Account Information     County Information     County Passed     My Francis Immactions     My Records     My Records     My Records     My Records     My Records     More Information     TORONG TANK MANAGEMENT | My Site Information                            |                 |                            |                       |                  |
| Storage Tank System Nerrowal and Work Permit     Storage Tank System Removal and Work Permit     Storage Tank System Removal Permit                                                                                                 | OPERATIONAL PERMIT LIST SITE LIST SITE DETAILS | REVIEW          |                            | EXPO                  | RT TO EXCEL BACK |
| PERMIT SEARCH     Storage Tank Search Request                                                                                                    | Site Details                                   |                 |                            |                       |                  |
| CONTACT                                                                                                    | Site #                                         | Facility Status | Site Name                  |                       |                  |
|                                                                                                    | Site Address                                   |                 |                            | Hold Certificate<br>N |                  |
|                                                                                                    | Facility Type                                  | Owner #         | Owner Name                 |                       |                  |
|                                                                                                    | Owner Contact                                  | Owner Details   |                            |                       |                  |
|                                                                                                    | Owner Address                                  |                 |                            |                       |                  |
|                                                                                                    | Contact Details                                |                 |                            |                       |                  |
|                                                                                                    | Name                                           | Details         |                            |                       |                  |
|                                                                                                    | Address                                        |                 |                            |                       |                  |
|                                                                                                    | Location Information                           |                 |                            |                       |                  |
|                                                                                                    | Lst/Block/Plan                                 |                 | ATS Description (Standard) |                       |                  |
| © 2022 Safety Codes Council                                                                                                    |                                                |                 |                            |                       |                  |

- 38. A combination of options 1-4 can all be used if needed.
- 39. Entering comments or uploading a document disables the ability to approve the application
  - a. Do<u>NOT</u> enter any comments or upload any documents if no changes required, as this will remove the ability to "Approve" the application
  - b. If any text has been entered on either the comments section on the operating permit list page or on a specific site, you will not be able to approve that application until you submit the application, and the review has been completed by ASCA Tanks team
  - c. You are able to delete the comments and delete any uploaded documents at this point (from where the data was captured), if you now decide the approve the details.
  - d. All comments and attached documents MUST be removed to display the "Approve" button again
  - e. Once approved, no more changes can be made for review
- 40. Once feedback has been captured using any of options 1-4, scroll to the bottom of the "Operating Permit List" tab

# 41. Select the **"Review"** button

a. This **"Review"** button replaces the approve button which would have displayed if no changes were being made to the site information

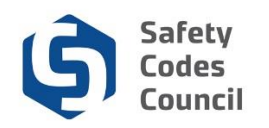

| Uploaded Documents                             |                   |             |      |       |                       |
|------------------------------------------------|-------------------|-------------|------|-------|-----------------------|
|                                                |                   |             |      |       | ٩                     |
| Document Name                                  | Date Uploaded     | Uploaded By |      |       | Delete Document       |
|                                                |                   |             |      |       | <b>1</b>              |
| ic < 1 > अ                                     |                   |             |      |       | 1 of 1 pages (1 item) |
| Enter File Name                                | SELECT FILE UPLOA | DEILE       |      |       |                       |
| Note: Do not use special characters: \\/.*?*<> |                   |             |      |       |                       |
| listory                                        |                   |             |      | Quant | -                     |
|                                                |                   |             |      |       |                       |
| Submit Date                                    | Event litte       |             | Year |       | Open Document         |
| Sep 29,2022                                    | Site Review Open  |             | 2023 |       |                       |
|                                                |                   |             |      |       | 1 of 1 pages (1 item) |
|                                                |                   | REVIEW      |      |       |                       |

- 42. You will be redirected to the review tab,
- 43. Review all the details captured
- 44. If additional comments need to be entered or comments added, select either the back button, or any of the tabs
- 45. If all information has been captured, select the **"Submit for Review"** button to submit your comments

| Safety Codes Council                                                                                                    |                                                                                                    |                  |                       |             | eServices      |  |  |
|----------------------------------------------------------------------------------------------------|----------------------------------------------------------------------------------------------------|------------------|-----------------------|-------------|----------------|--|--|
| Navigation                                                                                                    |                                                                                                    |                  |                       | Welcome,    | 却 Sign out 🕀 🕱 |  |  |
| <ul> <li>Hold</li> <li>ACXOL FORMULE</li> <li>ACXOL FORMULE</li> <li< td=""><td>Ny Ste Information</td><td>New</td><td>Terior</td><td>to data</td><td>0</td></li<></ul> | Ny Ste Information                                                                                                    | New              | Terior                | to data     | 0              |  |  |
|                                                                                                    | sea     Sea 4     Sea 4     Sea | terija<br>Serija | Ser Social<br>Spannek | the Address | *              |  |  |
|                                                                                                    |                                                                                                    |                  |                       |             |                |  |  |

|      | Submit Review ×                             |   |
|------|---------------------------------------------|---|
| Supe | Are you sure you want to submit for review? |   |
|      | ок                                          | ł |
|      | CANCEL                                      | l |

### 46. Go to the "Operating Permit List" tab

47. Scroll to the "History" section

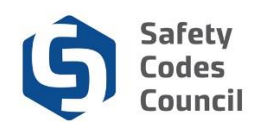

| History     |                   |      |                        |
|-------------|-------------------|------|------------------------|
|             |                   |      | Search Q               |
| Submit Date | Event Title       | Year | Open Document          |
| Sep 29,2022 | Site Review Open  | 2023 |                        |
| Oct 04,2022 | Submit For Review | 2023 | <u>B</u> .             |
|             |                   |      | 1 of 1 pages (2 items) |

- 48. A PDF copy of the details submitted will be available for reference
- 49. An email will be sent to the registered Owner's email address and the ASCA Tanks team with a copy of the PDF and any uploaded documents you may have attached with your request.

| Ca Reply Ca Re         | No Reply<br>INTERNAL] Site Information for Site Owner<br>review their Site Informatior | has submitted a request to | ^ |
|------------------------|----------------------------------------------------------------------------------------|----------------------------|---|
| PDF Operation<br>49 KB | nalApplication_2353_1.pdf S_2022_23366_Invoice_P017620.pdf                             | F 🗸                        |   |
| Please review          | w the attached details for Site Owner                                                  | for the requested changes. |   |

- 50. The comments will be reviewed by the ASCA Tanks team at the Council
  - a. If additional information is required, this will be communicated directly to you
- 51. You will be notified via email when the review has been completed and needs to be reviewed & approved by you

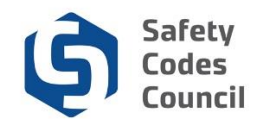

52. Login to eServices and perform another review on the site information

#### 53. There will be a record of the reopened site review

| History |             |                   |      |                        |
|---------|-------------|-------------------|------|------------------------|
|         |             |                   |      | Search Q               |
|         | Submit Date | Event Title       | Year | Open Document          |
|         | Sep 29,2022 | Site Review Open  | 2023 |                        |
|         | Oct 04,2022 | Submit For Review | 2023 | P.                     |
|         | Oct 04,2022 | Reopen For Review | 2023 |                        |
| ik k 🚺  | > >         |                   |      | 1 of 1 pages (3 items) |
|         |             | APPROVE           |      |                        |

- 54. If changes are still required, repeat the process from step 37
- 55. If no changes are required, proceed to complete the application from step 17

# Operating Permits for Newly Added Tanks

Each calendar year from **Jan – Dec**, an operating permit **MUST** be obtained for site(s) with tanks that met these conditions below;

- The site must be active
- All Underground Storage Tank (UST)
- Any Aboveground Storage Tank (AST) that is 2500 Liters or larger
  - **Note:** each compartment of multi-compartment tanks is defined in the National Fire Code 2019 Alberta Edition as an individual storage tank.
- The tank must be in-service

The site Owner is responsible for maintaining the operating permits for any portion of the year, after a new Work Permit or new Work and Removal Permit has been issued and closed.

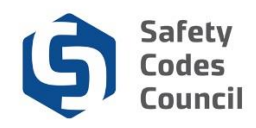

# **Application Process**

# Newly Added Tanks Require Operating Permit for Remainder of Year

- 1. Complete the application for either an **STS Work Permit** or **STS Work & Removal Permit**
- 2. The Council's ASCA Tanks Team will review and approve the above application if it meets the requirements
- After your work permit has been issued and a verification of compliance (VOC) has been completed and submitted to ASCA Tanks team, you will receive a notification to complete payment for your Operating Permit for the remainder of the year for the newly added tank(s)
- 4. An invoice will be created and email sent to you to complete the payment via eServices
- 5. There are **two types of invoices** that could be sent, depending on the time of year.

#### Invoice for Newly Added Tanks

- a. <u>Invoice Type 1</u> Prior to the Yearly Operating Permit Review Deadline/Approval
  - i. The yearly Operating Permit process is initiated in the Fall of each year, where Site Owners are notified to review their site & tank information
  - ii. Invoices are either generated when you approve the information available for review (See process above), or automatically by the system on a specified date (review deadline) if you have not reviewed & approved the information
  - iii. Any new tanks added to a site <u>PRIOR</u> to the yearly operating permit invoice deadline or approval by the Site Owner, will be charged a pro-rated fee for remainder of the current year
  - iv. An invoice will be provided with the pro-rated fee for the newly added tanks
  - v. The existing Operating Permit will be updated to include the newly added tanks, when you complete the payment on the open invoice
  - vi. The newly added tanks will be included in the yearly operation permit invoice for the following year either when you approve the tank information, or if the review deadline is reached and the invoice is automatically generated
  - vii. The newly added tanks will be added to the operating permit for the following year when the payment has been made, and permit generated.

#### b. Invoice Type 2 – After the Yearly Operating Permit Review Deadline/Approval

- i. The yearly Operating Permit process is initiated in the fall of each year, where Site Owners are notified to review their tank information
- ii. Invoices are either generated when you approve the information available for review (See process above), or automatically by the system on a specified date (review deadline) if you have not reviewed & approved the information
- iii. Any new tanks added to a site <u>AFTER</u> the yearly operating permit invoice deadline or approval by the Site Owner, will be charged **both a pro-rated fee for** the remainder of the current year, and the next year's Operating Permit fee for the newly added tank(s)
- iv. An invoice will be provided with **two line items**.
  - 1. One line item will be for the pro-rated fee for the newly added tanks for the remainder of the current year,
  - 2. Second line item will be for the following year's operating permit
- v. Once you complete the payment on the open invoice;

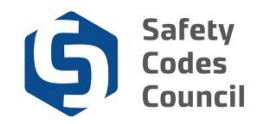

- 1. The existing Operating Permit for the <u>current</u> year will be updated with the newly added tanks
- 2. The existing Operating Permit for the <u>following</u> year will be updated with the newly added tanks
- vi. The following year, all tanks will be included on the yearly operating permit invoice

#### **Completing Payment**

- 6. When you receive the notification to pay for the operating permit, login to eServices by following the link <a href="https://eservices.safetycodes.ab.ca/">https://eservices.safetycodes.ab.ca/</a> on the email or alternatively
- 7. Alternatively, go to the Safety Codes Council website <u>https://www.safetycodes.ab.ca/</u>
- 8. Select the <u>eServices</u> tab to take you to the home page
- 9. Click on Sign In
- 10. Go to the "My Financial Transactions" section
- 11. Go to the **"My Open Invoices"** section and select the invoice for **"STS Operating Permit"** with a payment status of **"Pending Payment"**
- 12. Add the invoice to your cart
- 13. Select a payment method
- 14. Complete the order/billing information
- 15. There are a number of available payment options, and the one available to you may differ as per the instructions below;

| Safety Codes Council                                                                                        |                           |                      |                                                             |       |                        |            |                     | eServices      |
|----------------------------------------------------------------------------------------------------|---------------------------|----------------------|-------------------------------------------------------------|-------|------------------------|------------|---------------------|----------------|
|                                                                                                    |                           |                      |                                                             |       |                        |            |                     | 🐓 Sign out 🗭 🃜 |
| # HOME<br>ACCOUNT INFORMATION                                                                               | Order Information         |                      |                                                             |       |                        |            |                     |                |
| My Contact Information     Change Password     My Engenial Transactions                                     | Total Amount"<br>\$24.20  |                      |                                                             |       |                        |            |                     |                |
| My Records                                                                                                  | Availble Payment Methods: | Credit Card          | Cheque                                                      | O EFT | Credit                 |            |                     |                |
| STORAGE TANK MANAGEMENT     Storage Tank System Work Permit                                                 | Invoice Type              | Status               | Invoice Num                                                 | iber  | Total Fee              | Total Levy | Invoice Date        |                |
| <ul> <li>Storage Tank System Removal and Work Permit</li> <li>Storage Tank System Removal Permit</li> </ul> | Search                    |                      | S017624                                                     |       | \$22.00                | \$2.20     | Sep 29, 2022        |                |
| Q, PERMIT SEARCH                                                                                            |                           |                      |                                                             |       |                        |            |                     |                |
| CONTACT                                                                                                    | Customer Note             |                      |                                                             |       |                        |            |                     |                |
|                                                                                                    | Billing Information       |                      |                                                             |       |                        |            | h                   |                |
|                                                                                                    | PO                        |                      |                                                             |       |                        |            |                     |                |
|                                                                                                    | First Name*<br>Superman   |                      |                                                             |       | Last Name*<br>superman |            |                     |                |
|                                                                                                    | Company Name              |                      |                                                             |       |                        |            |                     |                |
|                                                                                                    | Phone                     |                      | Applicant Email (Read-only)<br>superman2022.gmailinator.com |       | CC To                  |            |                     |                |
|                                                                                                    | Address*:                 |                      |                                                             |       |                        |            |                     |                |
|                                                                                                    | City Select a             | Province Postal Code |                                                             |       |                        |            |                     |                |
|                                                                                                    |                           |                      |                                                             |       |                        |            | PROCESS TRANSACTION |                |
|                                                                                                    |                           |                      |                                                             |       |                        |            |                     | CANCEL         |
| © 2022 Safety Codes Council                                                                                 |                           |                      |                                                             |       |                        |            |                     |                |

- a. Credit card:
  - i. This payment option is available to all logged in users
  - ii. Using this payment method will submit your application immediately the payment is made on eServices
  - iii. You will receive a confirmation email when the application has been successfully submitted.
  - iv. This application can be found on the **"Submitted Application"** section on the eServices home page after payment has been made

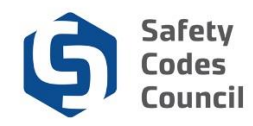

#### v. Credit card payments have a max limit of \$2,500.00.

- 1. Any payment higher than the \$2,500.00 limit, will need to be made via cheque or EFT.
- 2. You can print out your receipt and invoice at any time from the "My Closed Invoices" section on the "My Financial Transactions" page

|                                                 | Payme                                                            | ent Complete                                                 | ed – Receipt A                                                    | vailable for ASCA Tanks Application                                                                                                    |                                              |  |  |
|-------------------------------------------------|------------------------------------------------------------------|--------------------------------------------------------------|-------------------------------------------------------------------|----------------------------------------------------------------------------------------------------|----------------------------------------------|--|--|
| To<br>From<br>Received                          | superman2022<br>noreply@safetycodes.ab.ca<br>2022-09-29 08:19:42 |                                                              |                                                                   |                                                                                                    |                                              |  |  |
|                                                 |                                                                  |                                                              |                                                                   |                                                                                                    |                                              |  |  |
| HTML                                            | JSON                                                             | RAW                                                          | LINKS                                                             | ATTACHMENTS                                                                                                    |                                              |  |  |
| Thank you for<br>You can dowr<br>If you have ar | completing your<br>load a copy of you<br>y questions regard      | payment. Your ap<br>ur receipt by logg<br>ling your applicat | plication has now b<br>ing into your eServ<br>ion, please contact | eeen submitted to ASCA.<br>ice's account <u>here</u> and clicking on My Financial Tr<br>ASCA Tanks at <u>ascatanks@safetycodes.ab.ca</u> or 1- | ansactions > Closed Invoice<br>888-413-0099. |  |  |

#### b. Cheque:

- i. This payment option is available to all logged in users
- ii. Using this payment method will put the application in a **hold**, and processing of the application will only begin when the **cheque** has been received and cleared.
  - 1. It is your responsibility to send in the cheque to the Council's Accounting department using the details provided on the invoice.
- iii. You can print out the invoice when you select the cheque option by following the steps below;
  - 1. Login to eServices
  - 2. Select the "My Financial Transactions" page from the left hand menu
  - 3. Identify the application to be submitted
    - a. The payment status on the application will be "Pending Payment"
  - 4. Open the PDF and print out the invoice
- iv. This application can be found on the "In Progress Applications" section on the eServices home page
- v. Once the Council's Accounting team receives your payment, they will process the payment and apply the payment to the application
- vi. You will receive a confirmation email when the payment has been successfully applied to your application, which will submit your application for processing
- vii. The ASCA Tanks team will begin working on the application only after the payment has been applied by the Council's Accounting team
  - 1. Any payment higher than the \$2,500.00 credit card limit, will need to be made via cheque or EFT.
  - 2. You can print out your receipt and invoice at any time from the "My Closed Invoices" section on the "My Financial Transactions" page

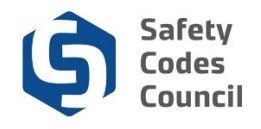

|                                                                            | <ul> <li>Applica</li> </ul>                                                       | ation Not Co                                                | mplete – Awa                                                           | iting Paymen                                                                                                    |                                   |  |  |  |  |
|----------------------------------------------------------------------------|-----------------------------------------------------------------------------------|-------------------------------------------------------------|------------------------------------------------------------------------|----------------------------------------------------------------------------------------------------|-----------------------------------|--|--|--|--|
| To<br>From<br>Sending IP<br>Received                                       | superman2022<br>noreply@safetycodes.ab.ca<br>209.90.176.40<br>2022-09-29 08:20:27 |                                                             |                                                                        |                                                                                                    |                                   |  |  |  |  |
|                                                                            |                                                                                   |                                                             |                                                                        |                                                                                                    |                                   |  |  |  |  |
| HTML                                                                       | JSON                                                                              | RAW                                                         | LINKS                                                                  | ATTACHMENTS                                                                                                    |                                   |  |  |  |  |
| Hello Superman<br>Your eServices a<br>If cheque was se<br>If EFT was selec | superman,<br>upplication(s) wil<br>lected as form of<br>tted as form of pa        | ll be submitted o<br>f payment, please<br>ayment, please co | nce payment has be<br>e make cheques pay<br>ontact <u>accounting</u> @ | een received.<br>yable to Safety Codes Council and mail to: 500, 1<br>@ <u>safetycodes.ab.ca</u> for EFT information. | 0405 Jasper Ave, Edmonton T5J 3N6 |  |  |  |  |

#### c. EFT:

- i. This payment option is available to all logged in users
- ii. Using this payment method will put the application in a **hold**, and processing of the application will only begin when the **EFT** has been received and cleared.
  - 1. It is your responsibility to send in the EFT to the Council's Accounting department using the details provided on the invoice.
- iii. You can print out the invoice when you select the EFT option by following the steps below;
  - 1. Login to eServices
  - 2. Select the "My Financial Transactions" page from the left hand menu
  - *3. Identify the application to be submitted* 
    - a. The payment status on the application will be "Pending Payment"
  - 4. Open the PDF and print out the invoice
- iv. This application can be found on the "In Progress Applications" section on the eServices home page
- v. Once the Council's Accounting team receives your payment, they will process the payment and apply the payment to the application
- vi. You will receive a confirmation email when the payment has been successfully applied to your application, which will submit your application for processing
- vii. The ASCA Tanks team will begin working on the application only after the payment has been applied by the Council's Accounting team
- viii. Note that payments above \$2,500.00 can only be made via cheque or EFT.
  - 1. Any payment higher than the \$2,500.00 credit card limit, will need to be made via cheque or EFT.
  - 2. You can print out your receipt and invoice at any time from the "My Closed Invoices" section on the "My Financial Transactions" page
- d. Credit:
  - i. This payment option is restricted to only specified users
  - ii. If this option is available to you when checking out, selecting this option will submit your application for processing by the ASCA Tanks team
    - 1. It is your responsibility to reconcile your credit account with the Council's Accounting department

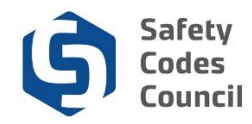

- iii. You will receive a confirmation email when you select this payment option
- iv. This application can be found on the **"Submitted Applications"** section on the eServices home page

|                                                                                       | Applic                                                                                            | ation Not Co                                                                  | mplete – Awa                                                              | iting Payment                                                                                            |             |  |  |  |  |  |
|---------------------------------------------------------------------------------------|---------------------------------------------------------------------------------------------------|-------------------------------------------------------------------------------|---------------------------------------------------------------------------|----------------------------------------------------------------------------------------------------|-------------|--|--|--|--|--|
| To<br>From                                                                            | supe<br>nore                                                                                      | superman2022<br>noreply@safetycodes.ab.ca                                     |                                                                           |                                                                                                    |             |  |  |  |  |  |
| Received                                                                              | 2022                                                                                              | 2022-09-29 08:17:32                                                           |                                                                           |                                                                                                    |             |  |  |  |  |  |
|                                                                                       |                                                                                                   |                                                                               |                                                                           |                                                                                                    |             |  |  |  |  |  |
| HTML                                                                                  | JSON                                                                                              | RAW                                                                           | LINKS                                                                     | ATTACHMENTS                                                                                              |             |  |  |  |  |  |
| Hello Superma<br>Your STS Sear<br>However, payn<br>If issuing cheq<br>If paying via E | in superman,<br>ch Request applic<br>nent will be requi<br>ue, please make c<br>FT, please contac | cation has been su<br>ired.<br>theques payable to<br>it <u>accounting@sat</u> | ubmitted as credit v<br>o Safety Codes Cor<br>f <u>etycodes ab.ca</u> for | vas selected as a form of payment.<br>uncil and mail to: 500, 10405 Jasper Ave, Edmon<br>EFT information | ton T5J 3N6 |  |  |  |  |  |
|                                                                                       |                                                                                                   |                                                                               |                                                                           |                                                                                                    |             |  |  |  |  |  |

- 16. Select checkout
- 17. Select process transaction
- 18. Payment confirmation will be displayed on your screen (Depending on the payment method selected)

#### **Operating Permit Available**

- 19. Select the "My Records" section on the left hand side menu
  - a. If payment was not made by credit card, your records will <u>ONLY</u> be updated when your payment has been applied by the Accounting team, and you receive the confirmation of payment
- 20. The updated operating permit will be displayed as a PDF document available for download
  - a. If you have multiple sites, each site will have it's operating permit for download
  - b. Any existing operating permit will be moved to the "Historical Records" section by December 31<sup>st</sup> or if any changes were made or new tanks were added to the site, the previous operating permit will move to the historical section.

| Safety Codes Council                                                               |                    |                             |                   |             |        |          | eServi                 |
|------------------------------------------------------------------------------------|--------------------|-----------------------------|-------------------|-------------|--------|----------|------------------------|
| Navigation                                                                         |                    |                             |                   |             |        |          | <br>🍃 Sign out 🔂 🍗     |
| HOME     ACCOUNT INFORMATION     My Contact Information                            | My Records         |                             |                   |             |        |          |                        |
| Change Password My Financial Transactions                                          | Open Records       |                             |                   |             |        |          |                        |
| My Site Information                                                                |                    |                             |                   |             |        |          | Q,                     |
| STORAGE TANK MANAGEMENT<br>Storage Tank System Work Permit                         | Application Type   | Permit #                    | Permit Issue Date | Expiry Date | Site # | Location | Permit                 |
| Storage Tank System Removal and Work Permit     Storage Tank System Removal Permit | Operational Permit | From 1/1/2023 to 12/31/2023 | Dec 31,2022       | Dec 30,2023 |        |          | B                      |
| PERMIT SEARCH                                                                      | Operational Permit | From 1/1/2023 to 12/31/2023 | Dec 31,2022       | Dec 30,2023 |        |          | в                      |
| Storage Tank Search Request                                                        | Operational Permit | From 1/1/2022 to 12/31/2022 | Dec 31,2021       | Dec 30,2022 |        |          | в                      |
| CONTACT                                                                            | Operational Permit | From 1/1/2022 to 12/31/2022 | Dec 31,2021       | Dec 30,2022 |        |          | ß                      |
|                                                                                    | ic c 🚺 > 31        |                             |                   |             |        |          | 1 of 1 pages (4 items) |
|                                                                                    | Historical Records |                             |                   |             |        |          |                        |
|                                                                                    |                    |                             |                   |             |        |          | ٩                      |
|                                                                                    | Application Type   | Permit #                    | Permit Issue Date | Expiry Date | Site # | Location | Permit                 |
|                                                                                    | Operational Permit | From 9/1/2020 to 12/31/2021 | Aug 31,2020       | Dec 30,2021 |        |          | B                      |
|                                                                                    | Operational Permit | From 9/1/2020 to 12/31/2021 | Aug 31,2020       | Dec 30,2021 |        |          | 6                      |
|                                                                                    | Work Permit        |                             | Apr 30,2019       | Apr 30,2020 |        |          | в                      |
|                                                                                    | Work Permit        |                             | Apr 30,2019       | Apr 30,2020 |        |          | B                      |
|                                                                                    |                    |                             |                   |             |        |          | 1 of 1 pages (4 items) |
|                                                                                    |                    |                             |                   |             |        |          |                        |

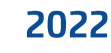

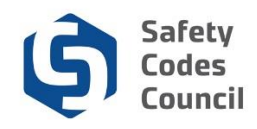

# Yearly Operating Permits - Overview of Fields & Sections

Each calendar year from **Jan – Dec**, an operating permit **MUST** be obtained for site(s) with tanks that met these conditions below;

- The site must be <u>active</u>
- All Underground Storage Tank (UST)
- Any Aboveground Storage Tank (AST) that is 2500 Liters or larger
  - **Note:** each compartment of multi-compartment tanks is defined in the National Fire Code 2019 Alberta Edition as an individual storage tank.
- The tank must be in-service
- In the Fall of each year, a notification is sent to the Site Owner's registered email address

   It is extremely important for you to always keep your email up to date on your profile
- 2. Login to eServices by following the link https://eservices.safetycodes.ab.ca/ on the email
- 3. Alternatively, go to the Safety Codes Council website https://www.safetycodes.ab.ca/
- 4. Select the <u>eServices</u> tab to take you to the home page
- 5. Click on Sign In
  - a. Note: The operating permit applications can only be completed by Site Owners.

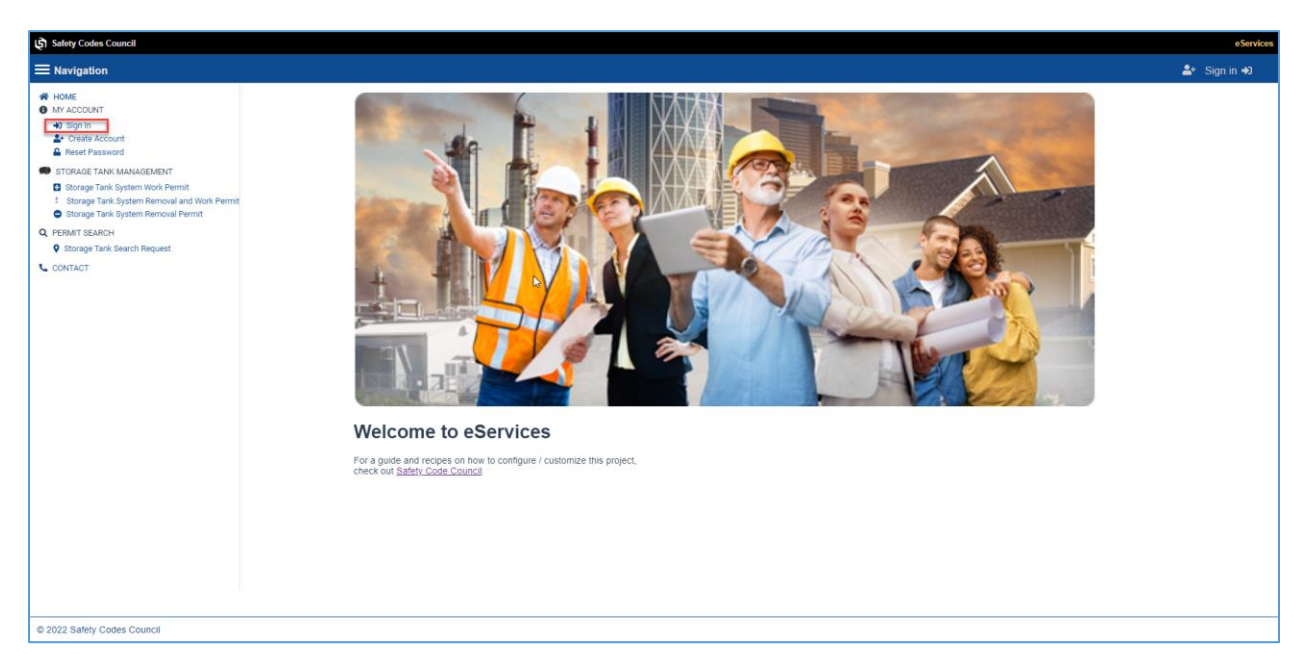

- 6. Select the home tab on the left to display the application section
  - a. The homepage is the default page when logged in and has the In progress, Submitted & closed application sections displayed
- 7. There are two ways to access the operating permit application on eServices
- 8. The first option will be to select the go-to button on the STS Operating Permit displayed on the "In Progress" application section to start the application process, and this will redirect you to the "My Site Information" landing page
  - a. The status will display as "In Progress" because the cycle has been initiated by the system

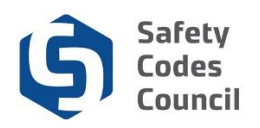

| Safety Codes Council                                                                                                    |                         |                        |                  |                  |        |            | eServices             |
|----------------------------------------------------------------------------------------------------|-------------------------|------------------------|------------------|------------------|--------|------------|-----------------------|
| ■ Navigation                                                                                                    |                         |                        |                  |                  |        | Welcome    | 🛃 Sign out 🕩 🍞        |
| HOME     COUNT INFORMATION     My Contact Information     Counge Password     My Financial Instanctions     My Financial Instanctions     My Records     StoRuber TANK MARAGEMENT     Storuge Tank System Removal and Yook Permit     Storuge Tank System Removal and Yook Permit     Storuge Tank System Removal and Yook Permit     General Task System Removal Permit     General Taskech | In Progress Application |                        |                  |                  |        | Sean       | th Q                  |
|                                                                                                    | Requestor               | Application Type       | Application Date | Statue           | Notes  | Go-To butt | Commands              |
|                                                                                                    | к с (1) х м             | STS Operational Permit | Sep 29, 2022     | In Progress      |        |            | 1 of 1 pages (2       |
| Storage Tank Search Request     CONTACT                                                                                                    | Submitted Application   |                        |                  |                  |        | Sear       | th Q                  |
|                                                                                                    | Requestor               | Application Type       | Permit #         | Application Date | Status | Notes      | Commands              |
|                                                                                                    | No records to display   |                        |                  |                  |        |            |                       |
|                                                                                                    | IC C > >I               |                        |                  |                  |        |            | 0 of 0 pages (0 item) |
|                                                                                                    | Closed Application      |                        |                  |                  |        |            |                       |
|                                                                                                    |                         |                        |                  |                  |        |            | ch Q                  |
|                                                                                                    | Requestor               | Application Type       | Application Date | Status           | Notes  |            | Commands              |
|                                                                                                    | No records to display   |                        |                  |                  |        |            |                       |
|                                                                                                    |                         |                        |                  |                  |        |            | 0 of 0 pages (0 item) |
|                                                                                                    |                         |                        |                  |                  |        |            |                       |
| © 2022 Safety Codes Council                                                                                                    |                         |                        |                  |                  |        |            |                       |

- 9. The second option is to select the "My Site Information" tab on the left and this will redirect you to the "My Site Information" landing page
- 10. The "My Site Information" page has 5 sections namely;
  - a) Owner Details
  - b) Operating Permit List
    - a. This tab will only be displayed when the operating permit application cycle has been initiated by the system.
    - b. This tab will not be available if the cycle has not been initiated, or if the cycle has been closed by the system by the review due date
    - c. This section is made up of 4 additional tabs
  - c) Comments
  - d) Uploaded Documents
  - e) History

| Safety Codes Council                                                                                                    |                                                                            |                       |                         |                 |                           | e Services                   |
|----------------------------------------------------------------------------------------------------|----------------------------------------------------------------------------|-----------------------|-------------------------|-----------------|---------------------------|------------------------------|
| ■ Navigation                                                                                                    |                                                                            |                       |                         |                 |                           | Welcome, 🎒 Sign out 🗭 🐂      |
| HOLE     ACCOUNT INFOMMATION     LM/ Contact Information     Change Passood     My Forenda Imagination     My Paradia Imagination     My Paradia Imagination     My Paradia     My Takington Imagination     Toronaet Takington Imagination     Toronaet Takington Imagination | My Site Information                                                        | NTMA BOTH             |                         |                 |                           |                              |
| Songe Tak System Removal and Work Nemet     Songe Tak System Removal Remot     Q. PERMIT SEARCH     Songe Tak Search Report     Contract                                                                                                    |                                                                            |                       |                         |                 |                           | EXPORT TO EXCEL              |
|                                                                                                    | Details Site #<br>Ст<br>н < 1 > н                                          | Municipality Ean Name | line Address            | Facility Status | Huld Centificate Ovver il | Over None                    |
|                                                                                                    | Comments                                                                   |                       |                         |                 |                           |                              |
|                                                                                                    | Uploaded Documents                                                         |                       |                         |                 |                           |                              |
|                                                                                                    | Document Name                                                              | Size Uploaded         | Uploaded By             |                 |                           | Search Q,<br>Delete Document |
|                                                                                                    | No records to display                                                      |                       |                         |                 |                           | 0                            |
|                                                                                                    | IC C > >I<br>Ener Fiellane                                                 |                       |                         |                 |                           | 0 of 0 pages (0 terrs)       |
|                                                                                                    | Nation Do not use special sharestern $\mathbb{W}/\mathbb{P}^{n}_{1}^{(n)}$ |                       | SELECT FILE UPLOAD FILE |                 |                           |                              |
|                                                                                                    | History                                                                    |                       |                         |                 |                           |                              |
|                                                                                                    |                                                                            | Lubmit Dane           | Even Tide               |                 | Year                      | Cpen Document                |
|                                                                                                    | н с 🔕 э. н                                                                 | Sep 19,2022           | Site Review Open        |                 | 2023                      | 1 of 1 pages (1 item)        |
|                                                                                                    |                                                                            |                       | APPROVE                 |                 |                           |                              |
| © 2022 Safety Codes Council                                                                                                    |                                                                            |                       |                         |                 |                           |                              |

.....

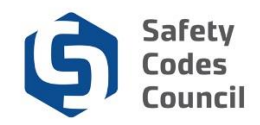

# **Owner Details**

- This section displays the Owner's information (All information within this section is read-only)
  - a. Owner #: This is the Owner's number
  - b. Owner Name: This is the Owner's name
  - c. Owner Address: This is the Owner's address
  - d. Owner Details: This is the Owner's operating title and contact details

| Mv Site Informa | tion |
|-----------------|------|
| ,               |      |
| Owner Details   |      |
| Owner #:        |      |
| Owner Name: 7   |      |
| Owner Address:  |      |
|                 |      |
| Owner Details:  |      |

# **Operating Permit List**

- This section is made up of 4 tabs called;
  - o Operating Permit List,
  - Site List,
  - o Site Details,
  - o Review

#### **Operating Permit List**

- This tab shows only sites belonging to the Owner that qualify and will need an operating permit.
- The tank(s) must fall into one of the categories below to be displayed on this operating permit list page;
  - The site must be active
  - All Underground Storage Tank (UST)
  - Any Aboveground Storage Tank (AST) that is 2500 Liters or larger
    - Note: each compartment of multi-compartment tanks is defined in the National Fire Code 2019 Alberta Edition as an individual storage tank.
  - The tank must be in-service
- The go-to button (button found within the details column) can be selected to review the information on a specific site.
- The information from this tab can be exported to excel for a more detailed review.
- selecting the export to excel button on this page, will export all qualifying sites from the Operating Permit List page belonging to the Owner

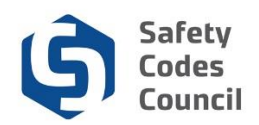

| My Site Info                                                                | ormation             |              |           |              |          |           |         |        |              |      |
|-----------------------------------------------------------------------------|----------------------|--------------|-----------|--------------|----------|-----------|---------|--------|--------------|------|
| Owner Details<br>Owner #:<br>Owner Name<br>Owner Address:<br>Owner Details: |                      |              |           |              |          |           |         |        |              |      |
| OPERATIONAL PI                                                              | ERMIT LIST SITE LIST | SITE DETAILS | REVIEW    |              |          |           |         |        | EXPORT TO EX | KCEL |
| Go-to button                                                                | Site                 | Municipality | Site Name | Site Address | Facility | Hold      | Owner # | Search | Owner Name   | ٩    |
|                                                                             | -                    |              |           |              | Status   | veranvalë |         |        |              |      |

#### Site List

- This tab shows all the sites you (The Owner) own and may contain sites that do not qualify for an operating permit.
- This section is for information purposes as it only gives you a limited view of the information for each site
- Select the go-to button (button found within the details column) on each site to view more detailed information.
- The information from this tab can be exported to excel to display all details for each site for further review

| Safety Codes Council                                                                                                    |                                                                                                    |                          | eServices                                                               |
|----------------------------------------------------------------------------------------------------|----------------------------------------------------------------------------------------------------|--------------------------|-------------------------------------------------------------------------|
|                                                                                                    |                                                                                                    | Welcome                  | 🛃 Sign out 🕞 🐂                                                          |
| HOME     ACOUNT INFORMATION     My Contact Information     My Contact Information     My Records     My Records     Subject Information     Subject Information     Subje | State Information         Unit State:         Unit State: | Facility Ho<br>Distus De | EXPORT TO EXCIL<br>entral Q<br>difference #<br>1 of 1 pages (2 fierres) |
| © 2022 Safety Codes Council                                                                                                    |                                                                                                    |                          |                                                                         |

#### Site Details

- This tab will display site specific information when a site is selected from either the Operating Permit List tab (Site list section), or from the Site List tab, using the go-to button.
- The information on this page is read-only, and details can be exported to excel for review.

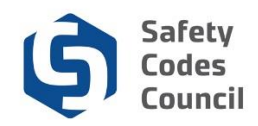

| Safety Codes Council                                                                                                   |                                                                                         | eSe                                                                               |
|----------------------------------------------------------------------------------------------------|-----------------------------------------------------------------------------------------|-----------------------------------------------------------------------------------|
| Navigation                                                                                                    |                                                                                         | Welcome, 🌲 Sign out 🔂                                                             |
| HOME ACCOUNT INFORMATION  My Contact Information  Change Password                                                      | My Site Information                                                                     |                                                                                   |
| My Financial Transactions     My Records     My Site Information                                                       | OPERATIONAL PERMIT LIST SITE LIST SITE DETAILS REVIEW                                   | EXPORT TO EXCEL BACK                                                              |
| STORAGE TANK MANAGEMENT                                                                                                |                                                                                         |                                                                                   |
| Storage Tank System Work Permit     Storage Tank System Removal and Work Permit     Storage Tank System Removal Permit | Site Ontails     Site # Facility 2014 Site Name     Active                              |                                                                                   |
| Q, PERMIT SEARCH                                                                                                    | Site Address                                                                            | Hold Certificate                                                                  |
| Storage Tank Search Request                                                                                            |                                                                                         | N                                                                                 |
| CONTACT                                                                                                    | FacilityType Owner # Owner Name FacilityType                                            |                                                                                   |
|                                                                                                    | Durer Context Durer Details                                                             |                                                                                   |
|                                                                                                    | Deser Adress                                                                            |                                                                                   |
| CONTACT                                                                                                    | Contact Details                                                                         |                                                                                   |
|                                                                                                    | Number # Name Details                                                                   |                                                                                   |
|                                                                                                    | Addees                                                                                  |                                                                                   |
| - CONTACT                                                                                                    | Location Information                                                                    |                                                                                   |
|                                                                                                    | - Lot Nicol Plan                                                                        |                                                                                   |
|                                                                                                    | Lint Block Plan LSD                                                                     | QTR SEC                                                                           |
|                                                                                                    |                                                                                         |                                                                                   |
| CUNIACI                                                                                                    | LetTock/File         Address           TWP         REG         MER         Address      |                                                                                   |
|                                                                                                    |                                                                                         |                                                                                   |
|                                                                                                    | Tank Information                                                                        |                                                                                   |
|                                                                                                    |                                                                                         | Search Q                                                                          |
|                                                                                                    | Tark Tark Tark Spit Tark Spit Tark Spit Tark No. Tark Status Itstallation Tark Contents | Construction Specification Last Tank Next Tank<br>Description Leak Test Leak Test |
|                                                                                                    | aboveground InService Steel Gasoline                                                    |                                                                                   |
|                                                                                                    | н с 🔘 э м                                                                               | 1 of 1 pages (1 item)                                                             |
|                                                                                                    | Connents:                                                                               |                                                                                   |
|                                                                                                    |                                                                                         | Å                                                                                 |
|                                                                                                    | BACK REVIEW                                                                             |                                                                                   |

The sections within this tab are;

1. Site Details:

© 2022 Safety Codes Council

- a. Site #: The site's number
- b. Facility Status: The current status of this site
- c. Site Name: The name of this site
- d. Site Address: The sites address
- e. Hold Certificate: Denotes if there is a hold on operations placed on the site
  - *i.* A hold is typically past due compliance as per frequencies indicated in the fire code, i.e. certain types of systems have to be leak tested every 2, 5 or 10 years and when that is not completed, a 'Hold' on is applied to your Operating Permit
- f. Facility Type: The classification type for this facility
- g. Owner #: The registered owner's number for this site
- h. Owner Name: The registered Owner of this site
- i. Owner Contact: The registered Owner's contact person
- j. Owner Details: The registered Owners contact details
- **k. Owner Address:** The registered Owner's address
- 2. Contact Details:
  - a. Name: The site's contact person
  - b. Details: The site's contact person's details
  - c. Address: The site's contact person's address
- 3. Location Information: (Only one set of location details are required)

Last update: 11-Nov-22

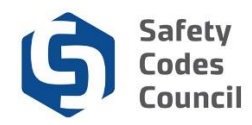

- a. Lot/Block/Plan: Location information of the site
- b. Address: Location address for the site
- c. ATS Description: Location information of the site

#### 4. Tank Information

- a. This section lists all the active tanks associated with this site
- b. The information within this section is read-only
- c. The details can be exported to excel for review

#### 5. Comments

- a. This section can be used to capture site specific comments by entering text in the section.
  - i. Clicking on the back button at the top or bottom of the page will save the text within this comments section

#### <u>Review</u>

- The review tab will <u>ONLY</u> become active if you are requesting updates/changes to the site information by adding comments to;
  - The comments section on a specific site,
  - Within the comments section on the operating permit list page,
  - Uploading a document

Note: The application process flow outlines how requests can be made for updates/changes to site information

| invision Outcome   Outcome Outcome   Outcome </th <th>fety Codes Council</th> <th></th> <th></th> <th></th> <th></th>                                                                                                    | fety Codes Council                                                                                                    |                                                                                                    |                                     |                            |                    |
|----------------------------------------------------------------------------------------------------|----------------------------------------------------------------------------------------------------|----------------------------------------------------------------------------------------------------|-------------------------------------|----------------------------|--------------------|
| AT<br>ACCURLENT AND ALLANCE AND ALLANCE AND | vigation                                                                                                    |                                                                                                    |                                     |                            | Welcome, 🍰 Sign ou |
| Disparse       Site Assearch Request       Site Assearch Request Assearch Request Assearch Request Assearch Requ                                                                                                    | HOME CCOUNT INFORMATION UN COnstant Information Un Constant Inneactions My Related Inneactions My Related Inneactions My Stel Information TORAGE TANK MANGEMENT Consept Tank System Nemoval Permit Consept Tank System Nemoval Permit EMMT SEARCH | OPERATIONAL PREMIT LIST BITE LIST BITE OF<br>Owner Details<br>Owner Name:<br>Owner Address:<br>Owner Address:<br>Owner Address:<br>Sites                                                                                                    | TTALS REVEW                         |                            |                    |
| Uploaded Documents           0xxxmert Name         Dar lipfashed         tuploaded By           0xxxmert Name         Dar lipfashed         tuploaded By           0xxxmert Name         Dar lipfashed         tuploaded By                                                                                                    | : Bonge Tank Search Request                                                                                                    | Site to a set of the set of the s | the News<br>Task Type<br>sbowground | Silv Address<br>Task Sende | 0                  |
|                                                                                                    |                                                                                                    | Mang Uploaded Documents Document Name 8,2022,20199,Sample Document Upload pdf                                                                                                    | Dete Upfonder<br>20/07/2022         | Uploaded By                |                    |

The sections within this tab are;

#### 1. Owner Details:

a. This section displays the Site Owner's information

Last update: 11-Nov-22

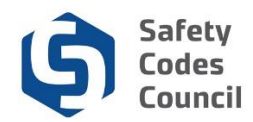

#### 2. Sites:

- a. This section displays the site's which require an operating permit during this review cycle
- b. **Site comments** if there are site specific comments captured on a site, a summary of those comments will be displayed in this section

#### 3. Summary of Comments:

- a. If there are comments captured on the overall comment section on the "Operating Permit List" tab, these comments will be displayed here
- b. You can use either of the comments section to capture your feedback

#### 4. Uploaded Documents:

- a. This section displays a read-only list of any documents uploaded to the "Operating Permit List" tab
  - *i.* You are able to delete the comments and delete the uploaded documents at this point (from where the data was captured), if you decide the approve the details.
  - ii. All comments and attached documents MUST be removed to display the "Approve" button again

# Comments

- This section can be used to capture general comments on the "Operating Permit List" section when a user is sending in details for review, if you do not want to capture comments on each specific site, or want to add more generic comments to be submitted alongside side specific comments
- Adding comments to this section will activate the review tab, and only a submit for review button will be displayed instead of the approve button
  - Entering text within this box will automatically save the information within this section.

| с | Comments |   |
|---|----------|---|
|   |          | 4 |

# **Uploaded Documents**

- This section will display any documents that have been uploaded to the application for review
  - a. Add a file by clicking on the "Select File" button then click on the "Upload File" button
  - b. Adding a document to this section will activate the review tab, and only a submit for review button will be displayed instead of the approve button
  - c. Uploaded files can be deleted, if the application has not been submitted
    - i. Note: Do not save any documents with special characters in the file name e.g./(\*?.,<>

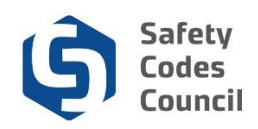

|                       |               |                  | Search               |
|-----------------------|---------------|------------------|----------------------|
| Document Name         | Date Uploaded | Uploaded By      | Delete Document      |
| lo records to display |               |                  |                      |
|                       |               |                  | 0 of 0 pages (0 item |
| nter File Name        |               |                  |                      |
|                       | SELECT        | FILE UPLOAD FILE |                      |

# History

- This section will display a history of the key events on the application e.g. Site review initiation date, submission date, review completion date
- If you have submitted a request for review of the site information, a PDF copy of that submission will be displayed within this section, and is available for you to download and save a copy.
- You will receive a confirmation email when you submit a request for review

| History      |                  |      |         |                  |
|--------------|------------------|------|---------|------------------|
|              |                  |      | Search  | ٩                |
| Submit Date  | Event Title      | Year | Open Do | ocument          |
| Sep 19,2022  | Site Review Open | 2023 |         |                  |
| IC C () > 31 |                  |      | 1 of 1  | l pages (1 item) |

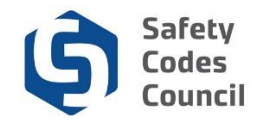

#### KORIN \_ NOTE

The confirmation email that I received after a successful credit card payment has a section at the very bottom that could seem confusing and a message with two asterisks (\*\*) that don't seem to pertain to anything on the page (see below):

| Owner Informatio | n                                       |                    |                                                    |                |  |
|------------------|-----------------------------------------|--------------------|----------------------------------------------------|----------------|--|
| Site Owner:      | PARK PAVING LTE                         | 1                  |                                                    |                |  |
| Owner Contact:   | PARK PAVING LTE                         | •                  | Owner #:                                           | 3054           |  |
| Owner Address:   | 1453 91 STREET SW<br>AB, Canada, T6X 0W | 7, EDMONTON,<br>78 | Review Year:                                       | 2023           |  |
| Submit Date:     | 10/30/2022                              |                    |                                                    |                |  |
| Review Site List |                                         |                    |                                                    |                |  |
| Site ID          | Site Name                               | Site A             | idress                                             |                |  |
| 3958             | PARK PAVING LTD                         | 12150              | 12150-23 STREET NE, EDMONTON, AB, Canada, T6S 1B2  |                |  |
|                  | Tank Number                             | Tank Type          | :                                                  | Tank Serial No |  |
|                  | 1                                       | abovegrou          | ıd                                                 | 71             |  |
| Site ID          | Site Name                               | Site A             | Idress                                             |                |  |
| 9005             | PARK PAVING LTD                         | 61 LH              | 61 LIBERTY ROAD, STRATHCONA COUNTY, AB, Canada,    |                |  |
|                  | Tank Number                             | Tank Type          | ,                                                  | Tank Serial No |  |
|                  | 1                                       | abovegrou          | nd                                                 | H101067        |  |
|                  | 2                                       | abovegrou          | oveground                                          |                |  |
| Site ID          | Site Name                               | Site A             | idress                                             |                |  |
| 10744            | RROX PARK READY MIX                     | 53304              | 53304-RANGE ROAD 231, STRATHCONA COUNTY, AB, Canac |                |  |
|                  | Tank Number                             | Tank Type          | 2                                                  | Tank Serial No |  |
|                  | 1                                       | abovegroun         | hd                                                 | C529038        |  |

nal Permit Application, for some reason Site Owner did not review site

#### KORIN - NOTE

At the Transaction Approved Thank You page I tried to used the "Back To Homepage" button. It did not work and froze the website. I then tried refreshing the page and that hung up the website in thinking mode.

| ANSACTIO                | incil<br>atoriy<br>ON APPROVED - THANK YOU                                           |
|-------------------------|--------------------------------------------------------------------------------------|
| MENT DETAIL 8           |                                                                                      |
| inte                    | FURCHASE                                                                             |
| DATE                    | 2022-15-01111-38-03                                                                  |
| CROSKID                 | eGervices /Regulation_20221101033/57                                                 |
| AVIDUNI (CAD)           | 8228.00                                                                              |
| CARDHOLDER              | LED XU                                                                               |
| CARDNUM                 | 5454***5454                                                                          |
| ACCOUNT                 | M                                                                                    |
| HEP NUM                 | 880144080014030940                                                                   |
| ADIM CODE               | 898712                                                                               |
| STOMER DETAIL S         |                                                                                      |
| CUSTID                  |                                                                                      |
| EVAL                    | Jahres Contge (2006) predinetor com                                                  |
| MOTE                    | Lao test Search Haqueat Gost Payment.                                                |
| BLUNC                   | DE MULE                                                                              |
| HIRST NAME              | Jahray                                                                               |
| LAST NAME               | Contgan                                                                              |
| COMPANY                 | FWHIC FRAING LTD                                                                     |
| ADDRESS                 | 1453 \$F STHEET SW                                                                   |
| CITY                    |                                                                                      |
| COUNTRY                 | Canada                                                                               |
| POSI CODE               |                                                                                      |
| INCOME.                 |                                                                                      |
| PAX                     |                                                                                      |
| ana maka chargena pa    | yafa la <b>selay Caeve Course</b> .                                                  |
| no worsen was to pay it | parts, presses contents and an approximate process are called a for LPT information. |